DLink宽带路由器设置全攻略思科认证 PDF转换可能丢失图片 或格式,建议阅读原文

https://www.100test.com/kao\_ti2020/644/2021\_2022\_DLink\_E5\_A E\_BD\_E5\_B8\_c101\_644338.htm 随着我国路由行业的发展,也 增加了宽带路由器的市场需求,同时宽带路由已经成为路由 行业中的主力军,下面我们讲解了宽带路由器设置的具体步 骤和方法。本篇文章以宽带路由器D-Link的di-740p型号,默 认管理地址为192.168.0.1,管理端口是8080。将一台计算机 的ip地址和路由器管理地址设置在同一网段,例如192.168.0.2

,打开192.168.0.2计算机的浏览器,在地址栏输入"http ://192.168.0.1:8080"后按回车键即出现用户登陆提示窗口, 输入宽带路由器说明书中的默认管理账户和密码进入宽带路 由器设置界面。为了让路由器能够自动拨号,我们还需要 将ADSL账号集成到路由器中。点击上方的"首页"标签,然 后点击作变的"WAN",在 PPPoverEthernet处看到设 置ADSL账号的地方,输入自己申请的ADSL账号和密码后保 存设置。百考试题 - 全国最大教育类网站(100test.com)现在到 "系统状态"标签中的"系统信息"处察看联网状态,

在WAN端可以清晰地看到ADSL拨号获得的网络信息。设置 完ADSL账号后,我们就可以通过宽带路由器上网了,不过为 了更好的管理和提高安全性还需要进行如下操作:点击"首 页"标签,然后在左边选择"DHCP",在DHCP服务器可进 入的ip范围处设置ip地址范围,保存后宽带路由器就具备自动 分配ip地址的功能了。默认设置所有连接到路由器的计算机 都是受到保护的,也就是说处于内网中,使用bt等p2p软件会 受到一定的影响。我们可以用"进阶设定"标签中的"DMZ

"来设置宣告的主机。在这里设置的主机就暴露在网络中, 一方面可以无所顾虑地使用bt下载软件和建立 进入宽带路由 器设置界面中的过滤器标签,我们可以对数据报的来源及地 址进行多种项目的过滤,包括ip地址、url信息、mac地址以及 区域信息等。设置"激活"ip地址过滤,然后在ip地址范围内 处输入ip地址,如192.168.0.111。"埠范围"处实际上填写的 是端口信息,由于bt下载使用的是6881到6889端口,所以我们 在这里进行过滤即可。"协议"选择tcp,"排程"设置该过 滤生效的时间(禁止时间看实际情况而定)。 服务和安全两 不误 计算机暴露在internet上黑客和病毒就有可能利用漏洞攻 击计算机,其实我们可以通过宽带路由器设置虚拟服务器来 解决这个问题。登陆到宽带路由器设置界面。选择进阶宽带 路由器设置界面中的虚拟服务器标签。将虚拟服务器设置激 活,输入相关的虚拟服务器信息即可。例如我们要容 许192.168.0.112这台计算机提供ftp服务,但又希望让其他端口 得到路由器的保护的话,可以仅仅将ftp服务进行虚拟即可。 tp-link路由器配置指南1,收集并判断信息,为配置路由器做 准备;2,进入路由器管理界面,对路由器进行配置;3,配 置过程简单的故障定位排除!1,置路由器前的准备工作第 一个需要确认的就是您的"宽带接入方式"是怎样的?当然 , 最简捷的办法就是给您的ISP(互联网服务提供商)打个电 话咨询一下;也可以通过您购买路由器以前的网络连接方式 进行快速判断。常见的硬件连接方式有下面几种:1,电话 线 100Test 下载频道开通, 各类考试题目直接下载。详细请访 问 www.100test.com